## PLUS: Přesun účtu na jiný stůl

V rámci mapy stolů lze účty (objednávky) jednoduše přesouvat mezi stoly, aby např. jejich umístění reflektovalo to, kde aktuálně zákazník sedí, respektive kam si přesedl. Přesun účtu se provede v několika málo krocích, jak je vyobrazeno níže.

## Postup přesunu účtu

## Krok č. 1

 Přesun účtu se týká otevřeného/aktivního účtu. Vybereme tedy konkrétní účet ze stolu nebo nabídky objednávek a klikneme na modré tlačítko "PŘESUNOUT" v pravém panelu funkcí.

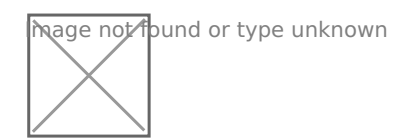

## Krok č. 2

 Po kliknutí na přesun se objeví nabídka pro výběr stolů, na který se má účet přesunout. Po kliknutí na název stolu dojde k přesunu a účet je již přiřazen k jinému stolu.

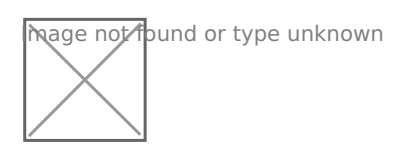

Revision #4 Created 11 April 2018 20:55:53 by Admin Updated 13 July 2019 05:57:40 by Admin